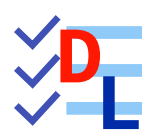

**TP 3-3** 

FreeCAD 1.0.0 - 28/01/2025 - 😩

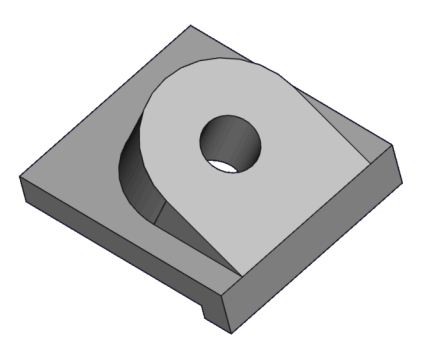

| Auteur(s) : | mél : dominique.lachiver @ lachiver.fr<br>web : https://lachiver.fr/   |  |  |  |
|-------------|------------------------------------------------------------------------|--|--|--|
|             | Extrait du Parcours guidé FreeCAD : version web 🌐 - version papier 🔂 - |  |  |  |
|             | Réalisé avec Scenari Dokiel 😵 ;                                        |  |  |  |
| Licence :   |                                                                        |  |  |  |

## Introduction

Nous allons modéliser le solide suivant : (TP3-3-Plan.pdf)

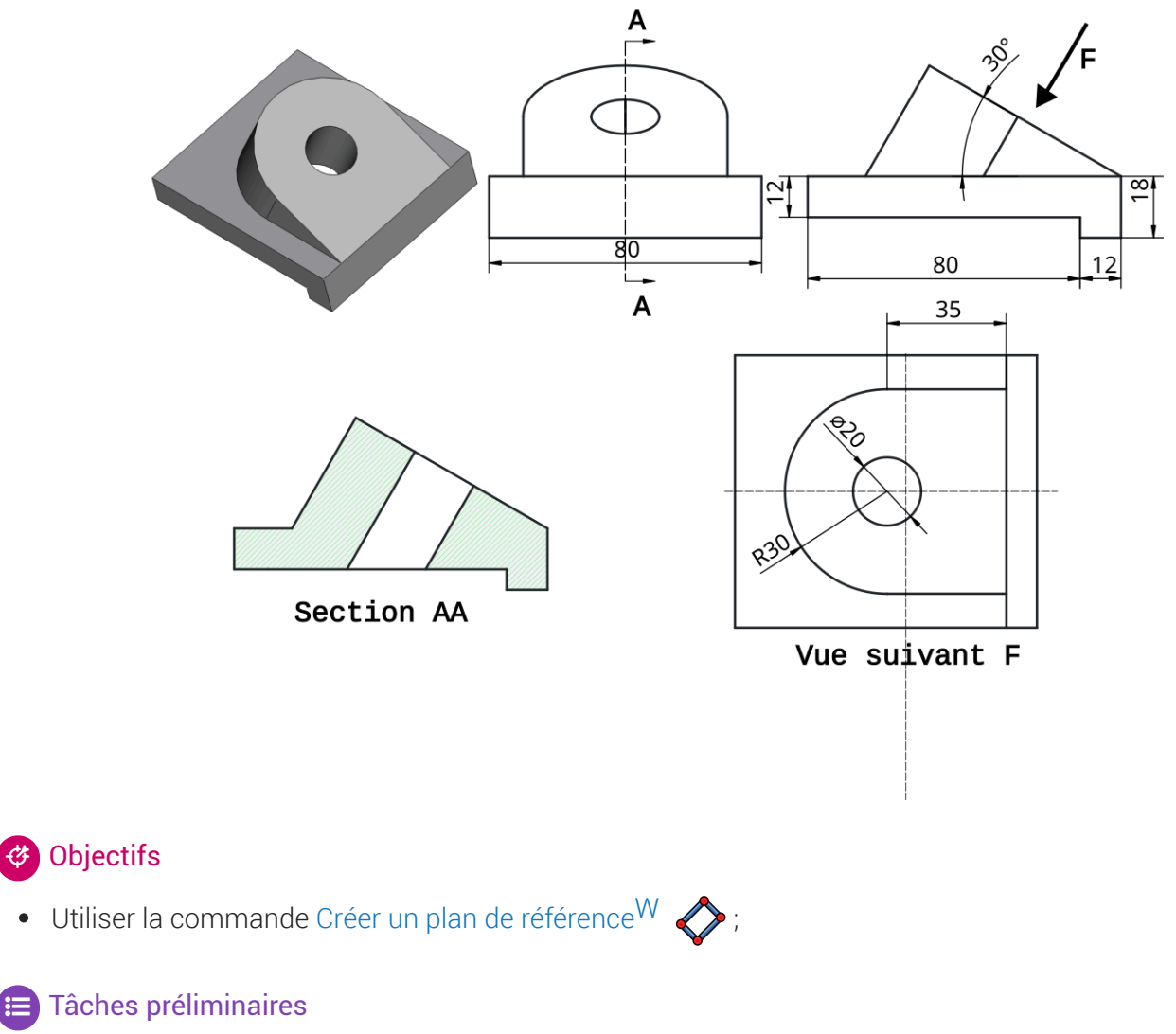

- Créer un nouveau document TP3-3.FCStd dans FreeCAD ;
- Créer une nouveau corps 论 et une nouvelle esquisse 🗗 dans le plan XZ ;

# 1. 1<sup>ère</sup> esquisse & protrusion

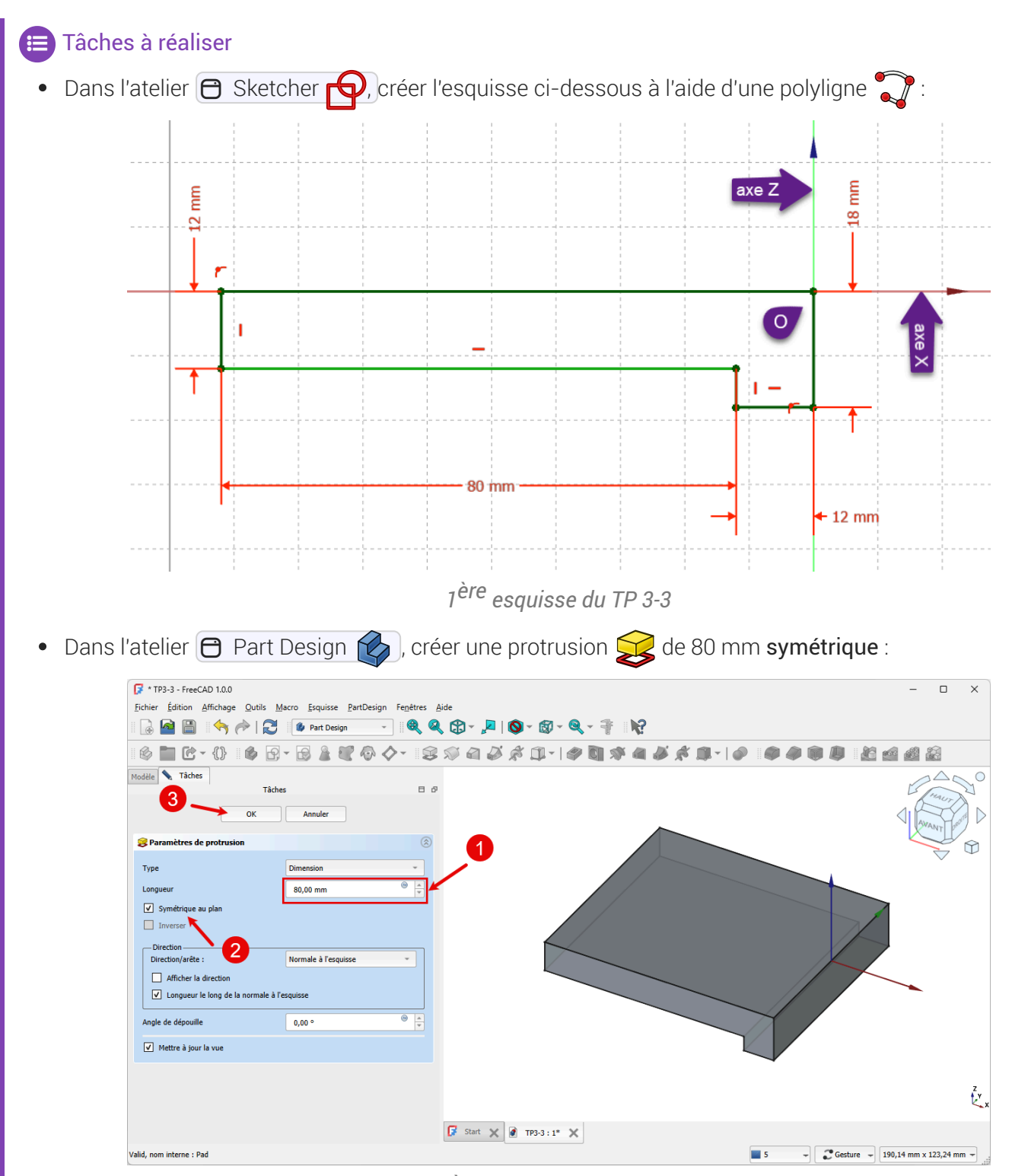

1<sup>ère</sup> protrusion du TP 3-3

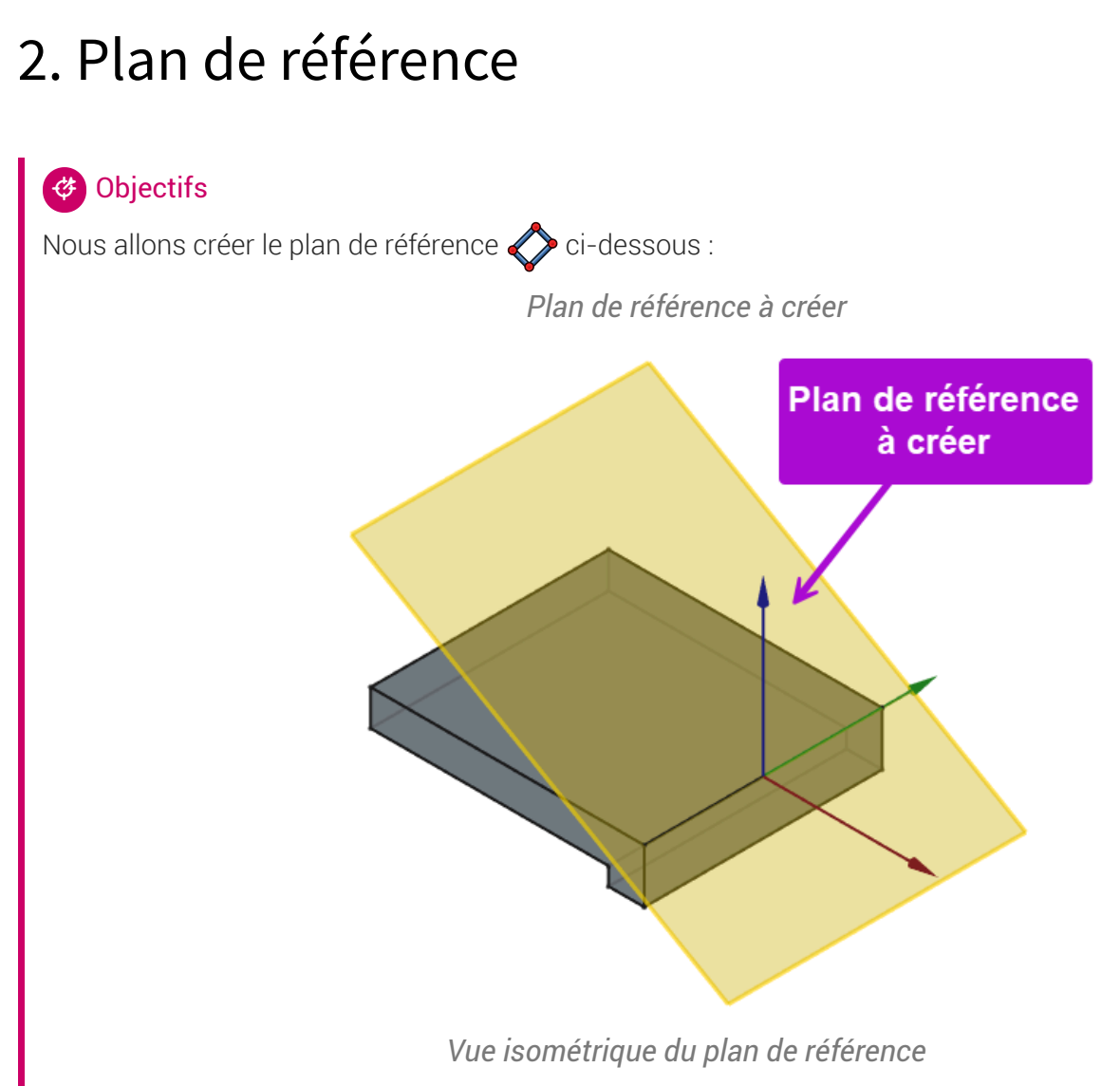

en faisant en sorte que le repère local de ce plan de référence respecte la symétrie du solide ;

### 😑 Tâches à réaliser

• Sélectionner l'arête ci-dessous et sélectionner la commande Créer un plan de référence 🔷 ;

| Ei         | * TP3-3 - FreeCAD 1.0.0 -                                                                                                    |                                                                                                    |                                            |                                                                                                    |  |  |
|------------|----------------------------------------------------------------------------------------------------|----------------------------------------------------------------------------------------------------|--------------------------------------------|----------------------------------------------------------------------------------------------------|--|--|
|            | Eichier Édition Affichage Qutils Macro Esquisse PartDesign Fenetres Aide                                                                         |                                                                                                    |                                            |                                                                                                    |  |  |
| 11         | 🔒 🕍 🗎                                                                                                    | 🕽 🔶 🎓 🕅 🔁 🚺 🕼 Part Design                                                                               | · 🔍 🍳 🕄 * 🔎 I 🕲 * 🕲 * 🔍 * 👫 - N?           |                                                                                                    |  |  |
|            | 🤌 🖿 🕑                                                                                                    | ; - {}    🏟 🔂 - 🗟 💄 💐 🚸                                                                                 | 👧 - । 😂 🔎 🛋 🌽 🚿 🗊 - । 🏈 🛐 🚿 🍓 🌽 🗯 🗊 - । 🤗  | 🗢 🧶 📦 🚇 🎎 🧟                                                                                                    |  |  |
| Мо         | dèle Tâches                                                                                                    | 1                                                                                                    | Plan de référence                          |                                                                                                    |  |  |
|            |                                                                                                    | Modèle                                                                                                  | Créer un nouveau plan de référence         |                                                                                                    |  |  |
| •          | TP3-3                                                                                                    | <b>_ _</b>                                                                                              | PartDesign_Plane (PartDesign_CompDatums:0) | a the state of the state of the |  |  |
|            |                                                                                                    | orps                                                                                                    |                                            | AWAN LOUTE                                                                                                    |  |  |
|            | ) @ 🧝                                                                                                    | Pad                                                                                                    |                                            | X ANT                                                                                                    |  |  |
|            |                                                                                                    |                                                                                                    |                                            |                                                                                                    |  |  |
|            |                                                                                                    |                                                                                                    |                                            | × ·                                                                                                    |  |  |
|            |                                                                                                    |                                                                                                    |                                            |                                                                                                    |  |  |
|            |                                                                                                    |                                                                                                    |                                            |                                                                                                    |  |  |
|            |                                                                                                    |                                                                                                    |                                            |                                                                                                    |  |  |
|            |                                                                                                    |                                                                                                    |                                            |                                                                                                    |  |  |
|            |                                                                                                    |                                                                                                    |                                            |                                                                                                    |  |  |
|            |                                                                                                    |                                                                                                    |                                            |                                                                                                    |  |  |
|            |                                                                                                    |                                                                                                    |                                            |                                                                                                    |  |  |
| Bas        | se                                                                                                    |                                                                                                    |                                            |                                                                                                    |  |  |
| Bas        | se<br>Label                                                                                                    | Pad                                                                                                    |                                            |                                                                                                    |  |  |
| Bas        | se<br>Label<br>Suppressed                                                                                                    | Pad<br>false                                                                                            |                                            |                                                                                                    |  |  |
| Bas        | se<br>Label<br>Suppressed<br>d                                                                                                    | Pad<br>false                                                                                            |                                            |                                                                                                    |  |  |
| Bas        | se<br>Label<br>Suppressed<br>d<br>Type                                                                                                    | Pad<br>false<br>Length                                                                                  |                                            |                                                                                                    |  |  |
| Bas        | se<br>Label<br>Suppressed<br>d<br>Type<br>Length                                                                                                 | Pad<br>false<br>Length<br>80,00 mm                                                                      |                                            |                                                                                                    |  |  |
| Bas        | se<br>Label<br>Suppressed<br>d<br>Type<br>Length<br>Length2                                                                                      | Pad<br>false<br>Length<br>80,00 mm<br>10,00 mm                                                          |                                            |                                                                                                    |  |  |
| Bas        | se<br>Label<br>Suppressed<br>d<br>Type<br>Length<br>Length<br>Length2<br>Use Custom                                                              | Pad<br>false<br>Length<br>80,00 mm<br>10,00 mm<br>false                                                 |                                            |                                                                                                    |  |  |
| Bas<br>Pac | se<br>Label<br>Suppressed<br>d<br>Type<br>Length<br>Length2<br>Use Custom<br>Direction                                                           | Pad<br>false<br>Length<br>10,00 mm<br>false<br>(0,00 -1,00 0,00)                                        |                                            |                                                                                                    |  |  |
| Pac        | se<br>Label<br>Suppressed<br>d<br>Type<br>Length<br>Length2<br>Use Custom<br>Direction<br>Reference A                                            | Pad<br>false<br>2000 mm<br>10,00 mm<br>false<br>[0,00 -1,00 0,00]<br>Sketch [N_Avis]                    |                                            |                                                                                                    |  |  |
| Bas<br>Pac | se<br>Label<br>Suppressed<br>d<br>Type<br>Length<br>Length2<br>Use Custom<br>Direction<br>Reference A<br>Along Sketc                             | Pad<br>false<br>20,00 mm<br>10,00 mm<br>false<br>(0,00 -1,00 0,00]<br>Sketch [N_Avis]<br>true           |                                            |                                                                                                    |  |  |
| Pac        | se<br>Label<br>Suppressed<br>d<br>Type<br>Length<br>Length2<br>Use Custom<br>Direction<br>Reference A<br>Along Sketc<br>Un To Fare               | Pad<br>false<br>Length<br>80,00 mm<br>false<br>(0,00 -1,00 0,00)<br>Sketch [N_Avis]<br>true             |                                            |                                                                                                    |  |  |
| Pace       | se<br>Label<br>Suppressed<br>d<br>Type<br>Length<br>Length2<br>Use Custom<br>Direction<br>Reference A<br>Along Skettu-<br>lin To Fare<br>Données | Pad<br>false<br>Length<br>80,00 mm<br>10,00 mm<br>false<br>(0,00 -1,00 0,00)<br>Sketch [N_Avis]<br>true | Start X 🖉 TP33:1" X                        |                                                                                                    |  |  |

Sélection de l'arête

• Choisir le mode d'accrochage 🕞 Inertie 2-3 et appliquer des rotations afin d'obtenir le résultat attendu ;

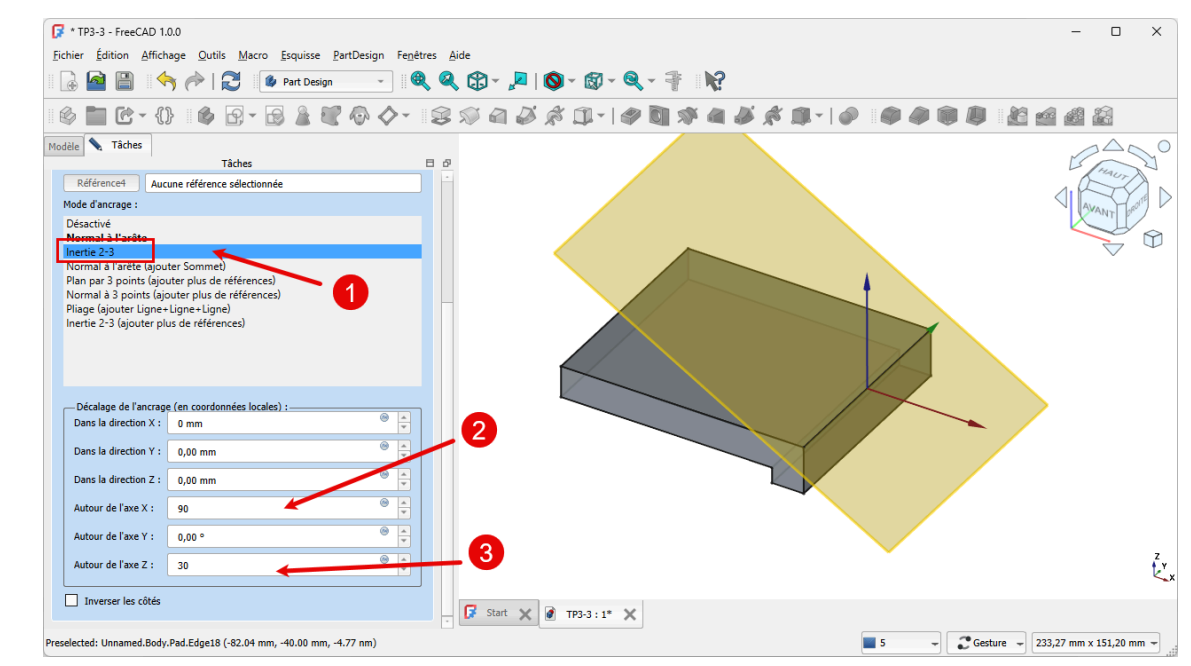

Choix du mode d'accrochage et rotations du plan

#### ♀ Aide :

- L'utilisation du mode d'accrochage 🕞 Inertie 2-3 permet de placer l'origine du repère local au milieu de l'arête et donc de le faire coïncider à l'origine 0 du repère général ;
- Pour les rotations, n'hésitez pas à faire des essais pour trouver les bonnes valeurs...

# 3. 2<sup>ème</sup> esquisse et protrusion

#### 😑 Tâches à réaliser

- Créer une nouvelle esquisse  $\fbox$  dans le plan de référence 💸 que vous venez de créer ;
- Créer la polyligne **approximative fermée** ABCDA vuivante en exploitant les contraintes automatiques du tableau ci-dessous :

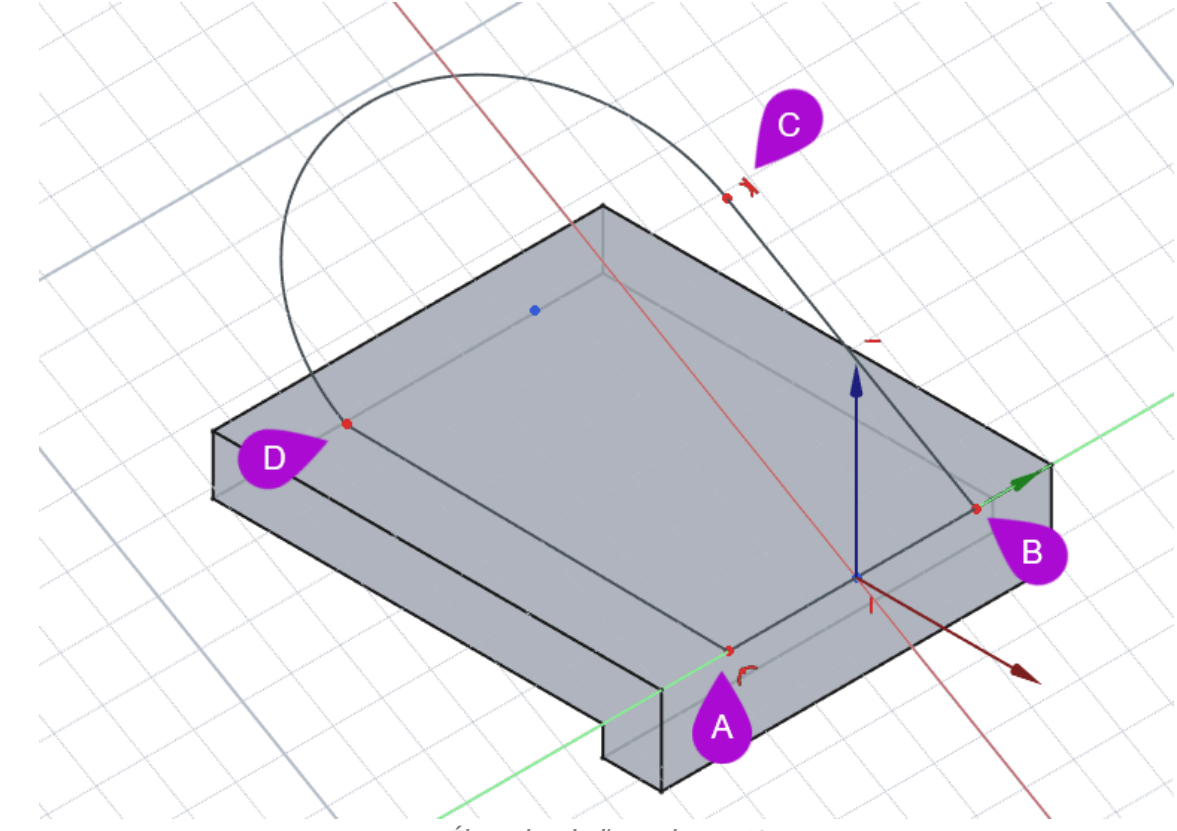

Ébauche de l'esquisse n°2

#### Q Aide :

- Dans l'onglet Modèle, masquer le plan de référence à l'aide du bouton pour mieux voir l'esquisse ;
- Passer en vue pour mieux visualiser la position de l'esquisse (touche 0);

Tableau des contraintes auomatiques

| Géométrie | Points  | Contraintes automatiques                                                               |
|-----------|---------|----------------------------------------------------------------------------------------|
| Polyligne | Point A | sur l'axe Y                                                                            |
|           | Point B | <b>F</b> sur l'axe Y                                                                   |
|           |         |                                                                                        |
|           | Point C |                                                                                        |
|           | Point D | Appuyer <b>3 fois</b> sur la touche <b>M</b> pour insérer un arc tangent au segment BC |
|           | Point A | Appuyer <b>2 fois</b> sur la touche <b>M</b> pour revenir au mode par défaut           |
|           |         | avec le point A pour fermer le contour                                                 |

### E Tâches à réaliser (suite)

• Finaliser l'esquisse comme ci-dessous :

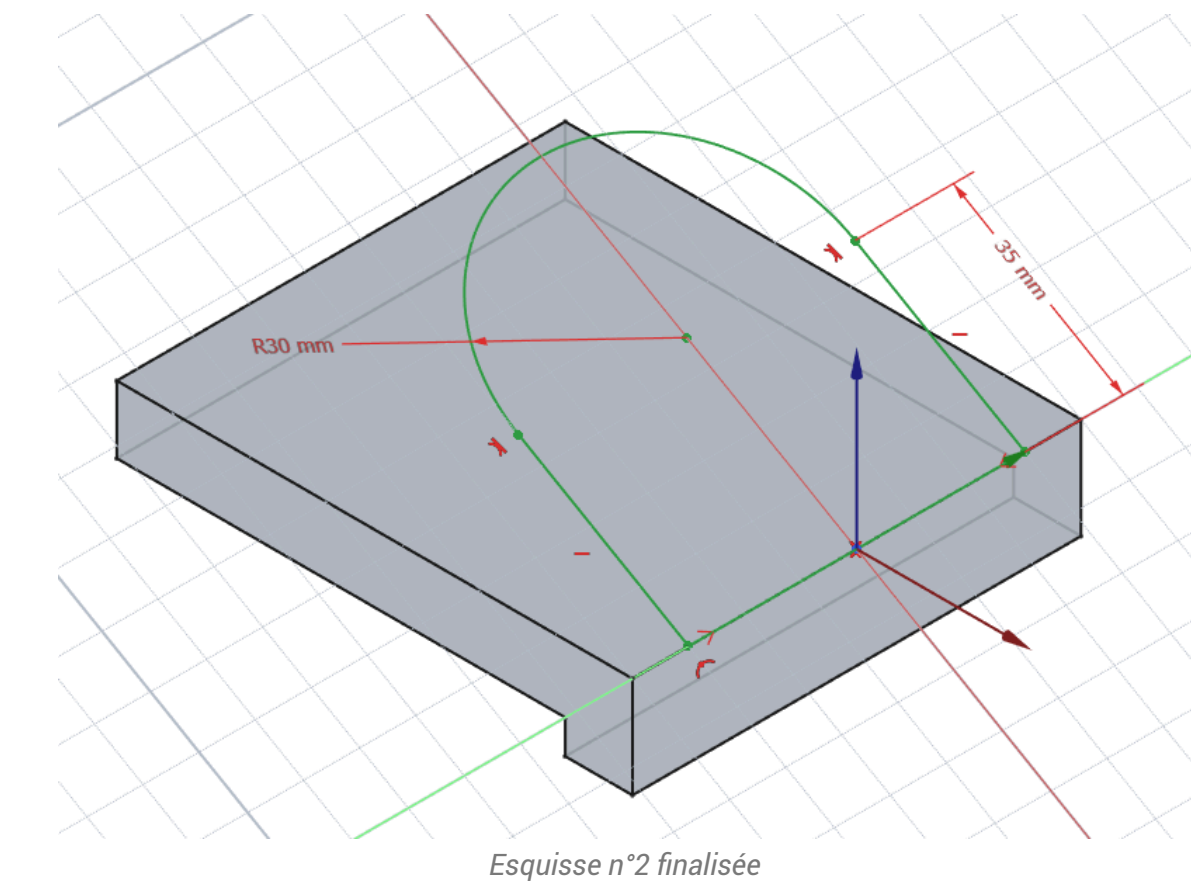

### ♀ Aide :

- Appliquer une contrainte **>** aux points A&B par rapport à l'axe X ;
- Appliquer une contrainte au segment DA ;

- Appliquer une contrainte 🔧 entre l'arc CD et le segment DA ;
- Appliquer les deux contraintes dimensionnelles ;

#### 😑 Tâches à réaliser (suite)

• Créer une protrusion 🙀 de type 🕞 jusqu'à une face en sélectionnant la face du dessous;

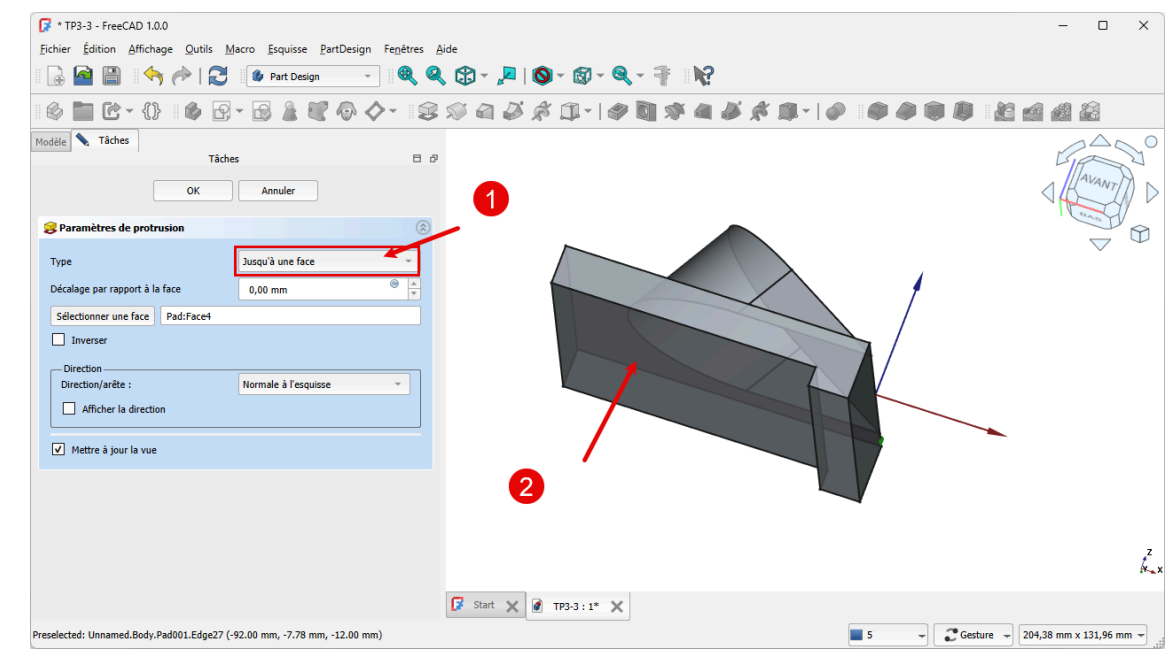

Protrusion de l'esquisse n°2

# 4. 3<sup>ème</sup> esquisse & cavité

#### E Tâche à réaliser

• Créer une nouvelle esquisse 🙀 sur la face inclinée supérieure ;

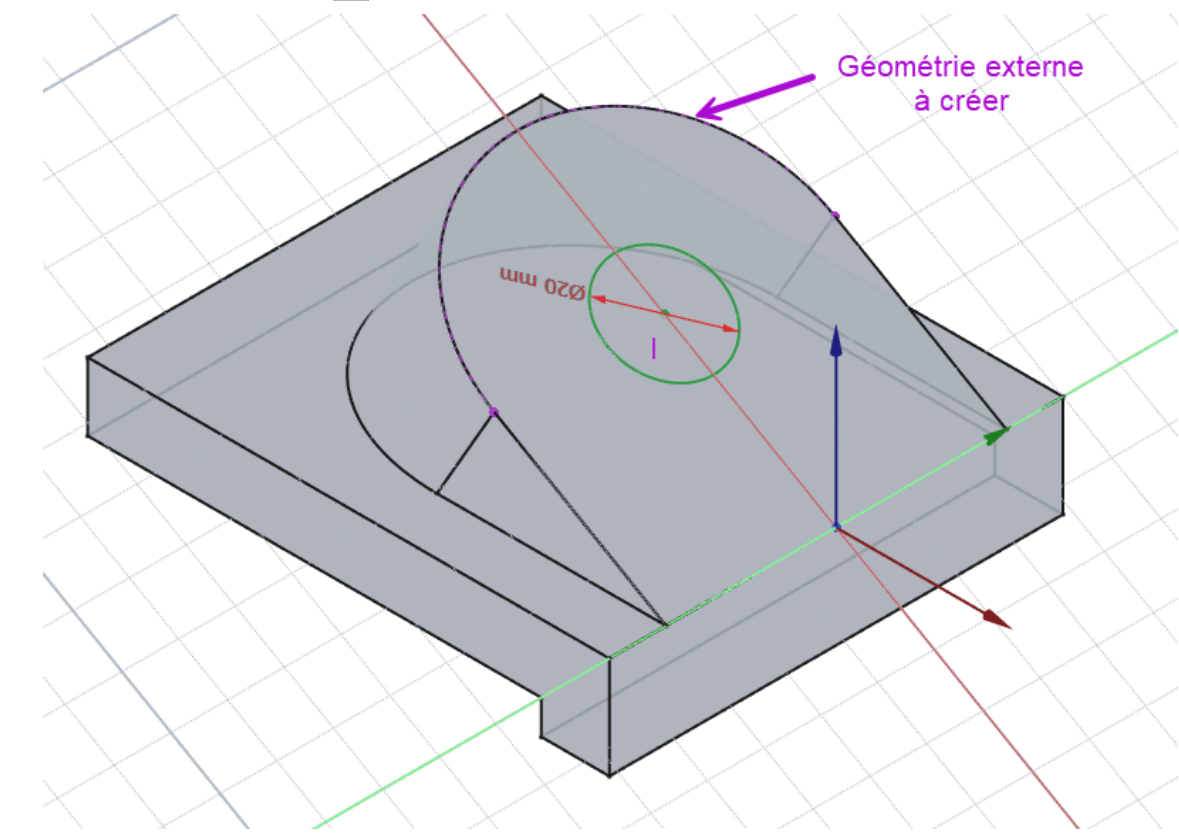

Esquisse n°3 pour la cavité

• Créer une cavité 🏈 de type le plus proche ;

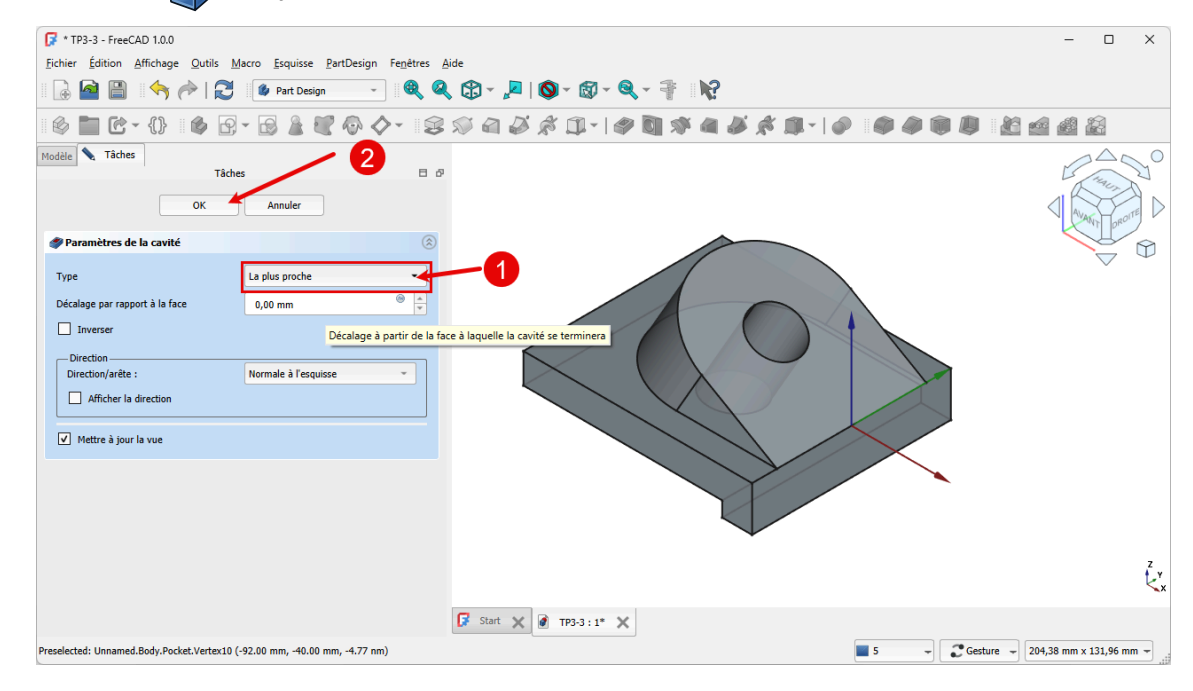

Création de la cavité de type 뎙 Au plus proche

#### **Q** Quelques conseils

- Utiliser une vue pour mieux visualiser la position de l'esquisse ;
- Pour positionner le centre du cercle, créer une géométrie externe 🚔 à partir de la bordure extérieure ;
- Utiliser une contrainte automatique de coïncidence 💓 pour positionner le centre du cercle ;

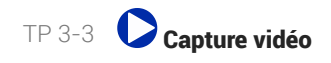

## 5. Capture vidéo

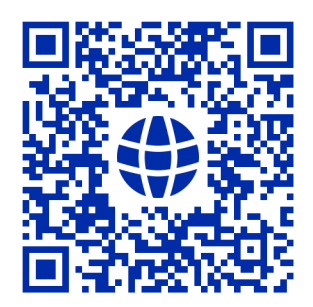